# CCNV@FOCUS スパコン 利用の手引き

2022.10 公益財団法人計算科学振興財団 運用グループ

==== 目次 ====

- I. 利用開始からインストールまで
- II. 接続サーバの設定
- III. CCNV@FOCUS を使う
  - 1. CCNV クライアントの起動
  - 2. サーバへ接続
  - 3. ジョブの投入
    - A. 実行スクリプトファイルを使ってサブミットする場合(テンプレートを使わない) B. テンプレートを使ってジョブを投入する場合
  - 4. ジョブの確認/操作等
  - 5. ストレージ利用量の確認
  - 6. 接続またはクライアントの終了
  - 7. Tips

CCNV を利用する際のマニュアルです。

- ・一般的な CCNV, FOCUS スパコンの利用方法は以下を参照してください。
  - -「CCNV ユーザガイド」等
  - https://ccnv.vinas.com/user\_docs/index
  - 「FOCUS スパコン利用の手引き」
  - https://www.j-focus.jp/user\_guide/

#### ・CCNV について FOCUS でのサポート範囲は以下です。OKBIZ.から質問を受付けます。

- サーバ設定(CCNV からのログイン)
- 「FOCUS スパコン」テンプレート

その他、CCNVの設定等については ccnv@vinas.com へお問合せください。

\_\_\_\_\_\_

# I. 利用開始からインストールまで

\_\_\_\_\_

\_\_\_\_\_ \_\_\_\_\_ CCNV@FOCUS のユーザ ID および登録のメールアドレスは [FOCUS スパコンユーザアカウント ID]@j-focus.jp です。ご注意ください。

(例:uxxx0001@j-focus.jp)

#### 1. 利用登録申請

OKBIZ. ( https://secure.okbiz.jp/focus-helpdesk ) 「技術質問以外」から「CCNV 利用希望」をご連絡ください。

#### 2. 利用登録完了

次業務日までに、FOCUS 登録のメールアドレスへ 登録完了のメールが送付されます。

件名:「CCNV メンバー登録のお知らせ」 From : ccnv@vinas.com

| From ccnv@vinas.com (2)                                                                                                    |
|----------------------------------------------------------------------------------------------------|
| To u @j-focus.jp 🕢                                                                                                    |
| Cc ccnv@vinas.com (3)                                                                                                    |
| Subject CCNVメンバー登録のお知らせ                                                                                                    |
| 公益财団法人 計算科学振興財団                                                                                                    |
| u 様                                                                                                    |
| CCNV メンバー登録の<br>お知らせ                                                                                                    |
| 公益財団法人 計算科学振興財団 運用 グループ 様より、<br>CCNVメンバーに登録されました。                                                                                 |
| 下記の登録情報でCCNVをご利用になれます。                                                                                                    |
| ユーザーID : <u>u @j_focus.jp</u><br>一時パスワード :                                                                                        |
| ご利用開始にあたり、下記URLよりCCNVユーザーサイトにサインインの上、<br>一時パスワードの変更、および最新のインストーラーをダウンロードして<br>ご利用ください。                                            |
| ▼ CCNVユーザーサイト<br>http://ccnv.vinas.com/useractions/dlpage                                                                         |
| * 一時パスワードは発行後、一定時間内にCCNVまたはCCNVユーザーサイトへ<br>サインインされなかった場合に無効となります。<br>一時パスワードが無効、または現在のパスワードを忘れた場合は、<br>以下のURLからパスワードを更新してご利用ください。 |
| ▼ パスワード変更<br>https://ccnv.vinas.com/useractions/forgotpwd                                                                         |
| お客様の登録情報                                                                                                    |
| お名前 : u<br>フリガナ : u<br>会社 - ・                                                                                                    |

\_\_\_\_\_

### 3. CCNV ログイン(初回)

届いたメールのリンク(CCNV@vinas 社のサイトになります)にアクセスし、 メールに記載の一時パスワードで「サインイン」してください。

| Cloud Computing NaVigation system                                           |                                                                              |
|-----------------------------------------------------------------------------|------------------------------------------------------------------------------|
| ユーザーサインイン<br>最新モジュールをダウンロードできます。                                            | ユーザ ID: メールに記載<br>([FOCUS スパコンアカウント ID]@j-focus.jp)<br>パスワード:メールに記載(一時パスワード) |
| (メールアドレス) WXX000 (WHOCUS, JP)<br>パスワード ・・・・・・・・・・・・・・・・・・・・・・・・・・・・・・・・・・・・ |                                                                              |
| サインイン<br>CCNVライセンス申請 / パスワードをお忘れですか?                                        |                                                                              |

# 4. インストーラのダウンロード

## インストーラをダウンロードし、インストールする

| ダウンロード                                                                                                    | (u !@j-focus.jp) <u>サインアウト</u>                                                                                                    | 2                                                                                 |
|----------------------------------------------------------------------------------------------------|----------------------------------------------------------------------------------------------------|-----------------------------------------------------------------------------------|
|                                                                                                    | メニューに戻る                                                                                                    | 5                                                                                 |
| CCNV-Basic Plus V3.4.1                                                                                                    |                                                                                                    |                                                                                   |
| CCNVの最新モジュールをダウンロードできます。<br>このモジュールの最新の情報については、リリース,                                                                                                    | / ートをご参照ください。                                                                                                    |                                                                                   |
| CCNV V3.4.1 リリースノート                                                                                                    |                                                                                                    |                                                                                   |
| STEP1<br>下記からCCNVのインストーラーをダウンロードし<br>※ Linux版、Mac版は同じインストーラーです。                                                                                                    | <u></u> ± <b>7</b> .                                                                                                    |                                                                                   |
| Windows Lin<br>Windows 10 Red Hat                                                                                                    | n <b>ux Mac</b><br>, Ubuntu macOS                                                                                                    | クライアントの OS に合わせてダウンロードしてください                                                      |
| (80.2 MB) (15)                                                                                                    | 2 MB) (152 MB)                                                                                                    |                                                                                   |
| Windows はインストーラーと操作説明書をまとめれ<br>Linux/Mac はインストーラー(setup.run ファイル<br>ンストーラーです。<br>STEP2<br>Windows はダウンロードした ZIP ファイルを展開<br>します。 Linux/Mac のターミナルから setup.run<br>インストール方法、インストール後の設定や使用方法 | - ZIP ファイルをダウンロードできます。<br>) をダウンロードできます。Linux、Macは同じイ<br>して、setup.exe ファイルを実行して インストール<br>ファイルを実行してインストールします。<br>kは以下のサイトや説明書をご覧ください。 |                                                                                   |
| インストレーションガイド                                                                                                    |                                                                                                    |                                                                                   |
| <u>スタートアップガイド</u>                                                                                                    |                                                                                                    | インストール方法は、                                                                        |
| CCNV操作説明書                                                                                                    | <u>ダウンロード</u>                                                                                                    | 「インストレーションガイド」を参照してください                                                           |
| Joivon intellace为于10073日                                                                                                    |                                                                                                    | <ul> <li>利用に関しては、</li> <li>「スタートアップガイド」</li> <li>「CCNV 操作説明書」も参照してください</li> </ul> |

### 5. CCNV アカウントのパスワード変更

メールにあるパスワード変更のリンク もしくは メインメニューから「パスワード変更」 へ遷移し、パスワードを変更してください。 ユーザ ID:メールに記載 ( [FOCUS スパコンアカウント ID]@j-focus.jp ) 変更方法は画面や送付されるメールに従ってください。

以後、CCNV パスワード変更、アプリダウンロードが必要な際は、 https://ccnv.vinas.com/login/ にログインしてください。 ただし、ユーザ ID (メールアドレス): [FOCUS スパコンアカウント ID]@j-focus.jp は変更できません。

# II. 接続サーバの設定

### 1. CCNV クライアントの起動

デデアイコンをダブルクリックして、CCNV クライアントを起動し、「Sign in」します。

| S CCNV    | -Basic Plus Sign In  | _                 |        | ×     |
|-----------|----------------------|-------------------|--------|-------|
|           | Cloud Computing      | NaVigation system | n      |       |
|           | Versior              | n 3.4.1.17        |        |       |
|           |                      |                   |        |       |
| User ID:  | uxxxxxxxi@j=tocus.jp |                   |        |       |
| Password: | •••••                |                   |        |       |
|           | Forget your password |                   | Settir | ngs 🔻 |
|           |                      | Sign in           | Ca     | nœl   |

### 2. サーバ接続設定(初回)

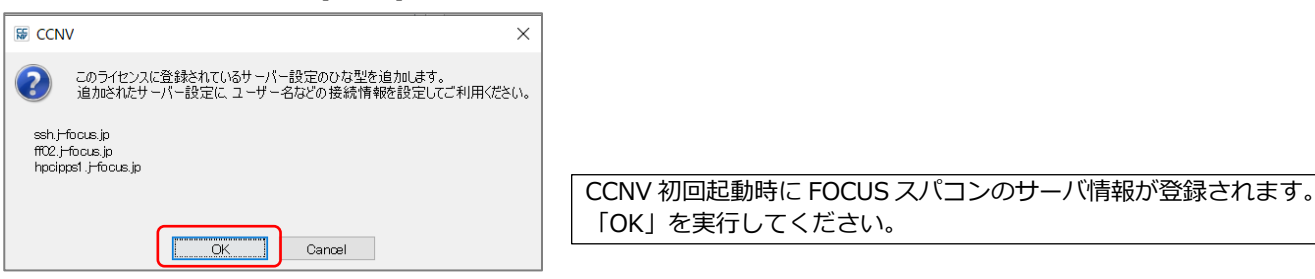

#### 3. サーバ接続情報の編集

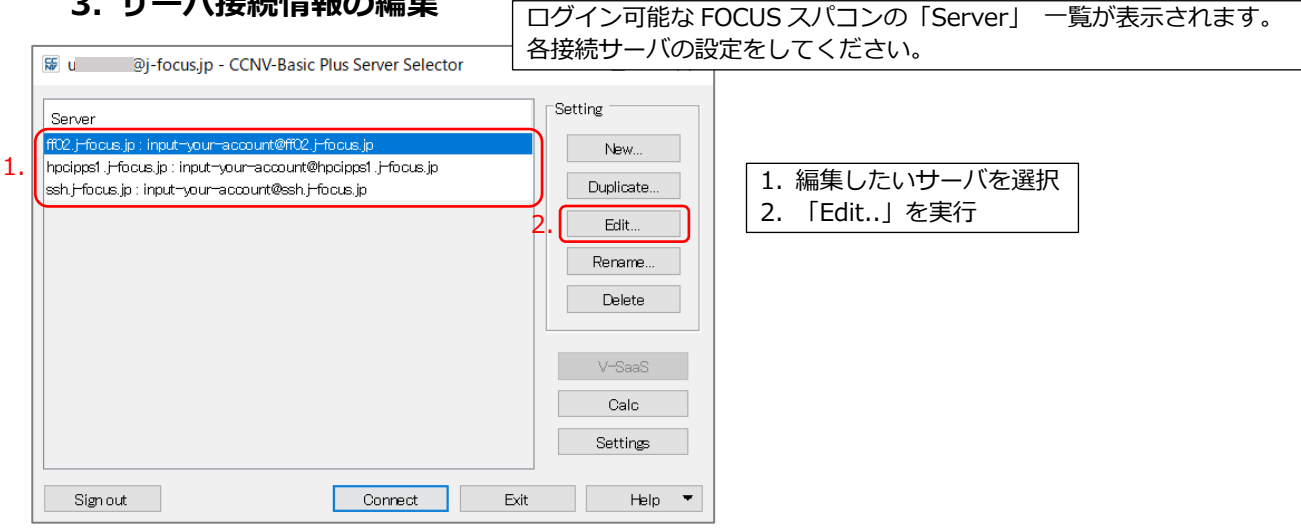

## ・ssh.j-focus.jp の場合

「ssh.j-focus.jp:」を選択後、「Edit...」を実行し、以下の設定を実施する。 接続方法)鍵交換認証&パスフレーズ認証の2段階接続 SSH 鍵交換方式にてログインサーバへ接続後、パスワード認証でフロントエンドへ接続 設定内容)以下のとおり

|    | ssh.j-focus.jp - E | dit Server Setting                   | ×                                                       |
|----|--------------------|--------------------------------------|---------------------------------------------------------|
| s  | ession Connectio   | n File Transfer Solver Interface     |                                                         |
|    |                    |                                      |                                                         |
|    | Session #1         | I                                    |                                                         |
|    | Host name:         | ssh.j-focus.jp                       | Port: 22                                                |
| 1. | User name:         | uxxx0001                             |                                                         |
| 2. | Authentication:    | Private key file and passphrase      |                                                         |
|    | Private key file:  | C:¥Users¥xxxxx¥id_rsa                | Browse 3.                                               |
| 4. | Passphrase:        | •••••                                |                                                         |
| 5. | SSH tunnel         | 🗌 Local tunnel p                     | 1. User name: FOCUS スパコンユーザ ID (例:uxxx0001)             |
|    |                    |                                      | 2. Authentication: 「Private key file and passphrase」を選択 |
|    | Session #2         |                                      | 3. Private key file: 「Browse」からクライアント PC にある秘密鍵を指定      |
| 6. | Host name:         | ff                                   | 4. Passphrase: 交換鍵認証パスフレーズを入力                           |
| 1. | User name:         | uxxxx0001                            | 5.「SSH tunnel」にチェックを入れる                                 |
| 7. | Authentication:    | Password                             | Section #2 ≣∿≑                                          |
| 8. | Password:          | •••••                                | 5 = 5 = 5 = 5 = 5 = 5 = 5 = 5 = 5 = 5 =                 |
|    |                    |                                      | (hpcipps1.専用フロントエンドホスト名等でも OK)                          |
|    | Option             |                                      | 7. Authentication: 「Password」もしくは「Enter Password」を選択    |
|    | 🗹 Attempt aut      | hentication using pageant/ssh-agent. | 後者の場合、接続の都度、パスワード入力を要求します。                              |
|    | Directories        |                                      | 8. Password: FOCUS スパコンパスワードを入力                         |
|    |                    |                                      |                                                         |
|    | Login direct       | ory.                                 |                                                         |
|    | Local direct       | ory.                                 | Browse                                                  |
|    |                    |                                      |                                                         |
|    | Holp 🔻             | Connect                              |                                                         |
|    | neih .             |                                      |                                                         |
|    |                    |                                      | し設正俊、IUK」を実行                                            |

## ・ff02.j-focus.jp の場合

「ff02.j-focus.jp:」を選択後、「Edit...」を実行し、以下の設定を実施する。 接続方法)SSL-VPN 接続を確立したうえでの SSH 接続 設定内容)以下のとおり

| 🕼 ff02.j-focus.jp - Edit Server Setting            | ×                                                             |
|----------------------------------------------------|---------------------------------------------------------------|
| Session Connection File Transfer Solver Interface  |                                                               |
| Session #1                                         |                                                               |
| Host name: ff02.j-focus.jp                         | Port: 22                                                      |
| 1. User name: uxxx0001                             |                                                               |
| 2. Authentication: Password                        | 1. User name: FOCUS スパコンユーザ ID (例:uxxx0001)                   |
| 3. Password:                                       | 2. Authentication: 「Password」もしくは「Enter Password」を選択          |
| SSH tunnel                                         | 後日の場合、接続の制度、パスワード入力を安求します。<br>3. Password: FOCUS スパコンパスワードを入力 |
|                                                    |                                                               |
|                                                    |                                                               |
|                                                    |                                                               |
|                                                    |                                                               |
|                                                    |                                                               |
|                                                    |                                                               |
|                                                    |                                                               |
| Attempt authentication using rement (sch-arent     |                                                               |
| C Attempt autrentitation using pageant/ son agent. |                                                               |
| Directories                                        |                                                               |
| Login directory:                                   |                                                               |
| Local directory.                                   | Browse                                                        |
|                                                    |                                                               |
| Help 🔻 Connect OK                                  | Canoz 設定後、「OK」を実行                                             |

### ・hpcipps1.j-focus.jp の場合

「hpcipps1.j-focus.jp:」を選択後、「Edit...」を実行。 設定等は、上記 ff02.j-focus.jp と同じ

# III. CCNV@FOCUS を使う

### 1. CCNV クライアントの起動

デアイコンをダブルクリックして、CCNV クライアントを起動し、「Sign in」します。

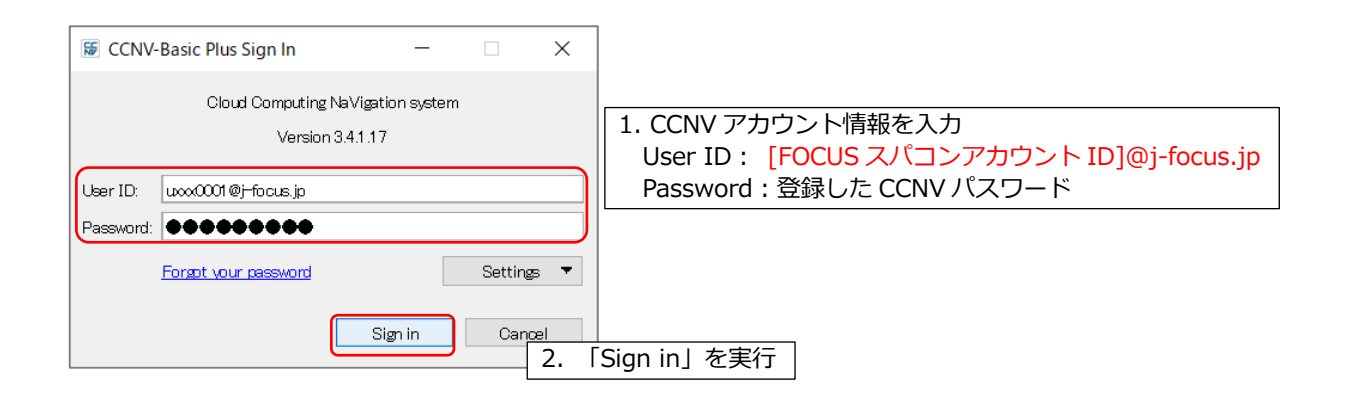

## 2. サーバへ接続する

(ff02, hpcipps1 サーバを選択の場合は、SSL-VPN 接続を確立しておく必要があります)

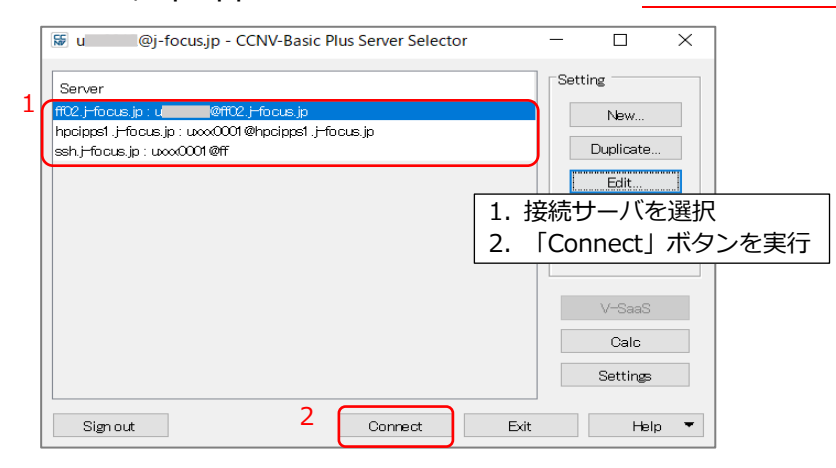

# 接続後の画面

| 😽 ff02.j-focus.jp : u | @ff02.j-    | focus.jp  | - CCNV-Ba | sic Pl | us 3.4.1.17        |          |           |         |      | -   | - 🗆 X                            |
|-----------------------|-------------|-----------|-----------|--------|--------------------|----------|-----------|---------|------|-----|----------------------------------|
| T124 - Windows 10     |             |           |           |        | ff02 – Linux       | x86_64   |           |         |      | Γ   | Main Menu                        |
| 🖻 🗰 🖬                 | <b>*</b>    | G         |           | -      |                    | Ý 🖬      | <b>*</b>  | G       | 4    |     | Storage Monitor                  |
| C: V C:¥Users¥        | €Documer    | nts       |           | 8      | /home1/g           | /u       |           |         |      | 8   | Job Launcher 🔻                   |
| Name                  | Modified    | Туре      | Size      |        | Name               | Modified | Type Size | e Owner | Per  |     |                                  |
| <b>t</b>              |             |           |           |        | 1                  |          |           |         |      | ^   | History Monitor                  |
| 📜 Zoom                | 2022/04     | File fold |           | D      | 📕 🚨 c              | 2022/    | File fol  | u 0.    | rwxr |     | 0-1-                             |
|                       |             |           |           |        | 📜 c                | 2019/    | File fol  | u 0.    | rwxr |     | Calc                             |
|                       |             |           |           |        | 📜 c                | 2015/    | File fol  | u 0.    | rwxr |     | Porert                           |
|                       |             |           |           |        | 📜 F                | 2022/    | File fol  | u 0.    | rwxr |     | Report                           |
|                       |             |           |           |        | 📜 F                | . 2021/  | File fol  | u 0.    | rwxr |     | Settings                         |
|                       |             |           |           |        | 📕 i                | 2019/    | File fol  | u 0.    | rwxr |     | oottiingo                        |
|                       |             |           |           |        | j <mark>i</mark> j | 2022/    | File fol  | u 0.    | rwxr |     | Cinse                            |
|                       |             |           |           |        |                    | 20217    | File fol  | u 0.    | rwxr |     |                                  |
|                       |             |           |           |        |                    | 20157    | File fol  | u 0.    | rwxr | Γ   | File Transfer Mode               |
|                       |             |           |           |        |                    | 20217    | File fol  | u 0.    | rwxr |     | 🖲 C1 mode 🌟                      |
|                       |             |           |           |        |                    | t 20177  | File fol  | u U.    | rwxr |     | 🔵 C2 mode 🏾 🏋                    |
|                       |             |           |           |        |                    | 20217    | File tol  | u u.    | rwxr |     | C3 (high speed)                  |
|                       |             |           |           |        |                    | 20217    | File fol  | u 0.    | rwxr |     | 🖬 Heln 🔻                         |
|                       |             |           |           |        |                    | 20227    | File fol  | u 0.    | rwxr |     |                                  |
| 1 items               |             |           |           |        | 71 items           | 20227    | The for   | u 0.    |      | × a | Soud Computing NaVigation system |
| 左:クライア                | <b>ッ</b> ント |           |           |        | 右:ち                | ナーバ(F    | -OCUS     | スパコ     | ン)   | ]   |                                  |

## 3. ジョブの投入(JobLanucher)

#### ・実行準備

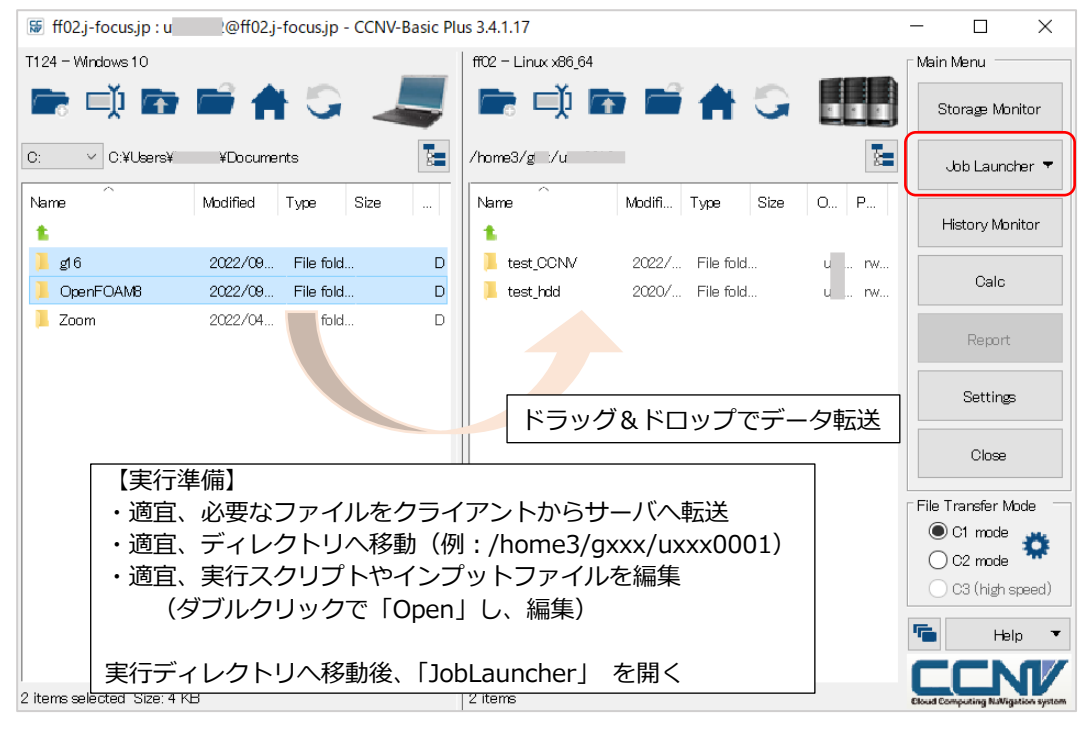

### ・JobLauncher 画面(説明)

|                  | 援 Job Launcher                                                                                                    | ×            |      |
|------------------|----------------------------------------------------------------------------------------------------|--------------|------|
|                  | Setting [                                                                                                    | Reset        |      |
|                  | Application Library                                                                                                    | 設定の選択        |      |
|                  | Job<br>Submit Control License                                                                                             |              |      |
| <b>ジ</b> :<br>「S | <b>ヨブ投入設定 tab</b><br>Submit」ジョブの設定(実行スクリプトの設定)<br>- 「Setting」テンプレート設定<br>- 「Script」実行スクリプト内容の確認/編集<br>Control」実行ジョブ等の状態確認 |              |      |
|                  |                                                                                                    | 実行スクリプトファイ   | ルの選択 |
|                  | Script/Program file:                                                                                                    | Browse       |      |
|                  | Working prectory: /home3/g /u /OpenFOAM8                                                                                  | Browse       |      |
|                  | Settings Script                                                                                                    | 作業ディレクトリの選   | 択    |
|                  | Auto Interval time: 60 💂                                                                                                  | Submit Close |      |

# A. 実行スクリプトファイルを使ってサブミットする場合(テンプレートを使わない)

|   | 🗭 Job Launcher                                                                                                    | :                                | <                                               |
|---|----------------------------------------------------------------------------------------------------|----------------------------------|-------------------------------------------------|
| 1 | Setting FOCUSスパコン                                                                                                    | ~ Reset                          | ]                                               |
| 2 | Application Library<br>No application<br>Job<br>Submit Dentrol License<br>Uses template] チェックオフ<br>「Add submit command] チェックオン          | Setting: 「FOCUS                  | ラスパコン」を選択                                       |
| 3 | Script/Program file:       Working directory:       /home3/gi_/u       Setting:       Script       Auto       Interval time:       60 + | Browse<br>Browse<br>Submit Close | 「Script/Program file」を選択<br>(「Browse…」からファイル選択) |

| 😸 Job Launcher                 |                |               |             |             |        |             |                             | ×       |
|--------------------------------|----------------|---------------|-------------|-------------|--------|-------------|-----------------------------|---------|
| Setting FOCUSスパコン              |                |               |             |             |        |             | <ul> <li>✓ Reset</li> </ul> |         |
| Application Library            |                |               |             |             |        |             |                             |         |
| Nn application                 |                |               |             |             |        |             | Catura                      |         |
| Job                            | 😺 Select file  | •             |             |             |        | 実行          | <b>テ</b> スクリプトファイノ          | レを選択して、 |
| Submit Control License         | Current direct | ory: /home3/g | /u /0r      | enFOAMB     |        | ٢Se         | elect」を実行                   |         |
| Lise template                  | Name           | Modified      | Туре        | Size        | Owner  | Permissions |                             |         |
| Add cubmit commond             | 1 t            |               |             |             |        |             |                             |         |
| Add submit command             | 10             | 2022/09/12    | File folder |             | u      | rwxr-xr-x   |                             |         |
|                                | constant       | 2022/09/12    | File folder |             | u      | rwxr-xr-x   |                             |         |
|                                | system         | 2022/09/12    | File folder |             | u      | rwxr-xr-x   |                             |         |
|                                | Allclean       | 2022/08/31    | File        |             | 1 KB u | rw-r-r-     |                             |         |
|                                | Allrun         | 2022/08/31    | File        |             | 1 KB u | rw-r-r-     |                             |         |
|                                | sample.sh      | 2022/09/02    | sh File     |             | 1 KB u | rw-r-r-     |                             |         |
|                                |                |               |             |             |        |             |                             |         |
|                                |                |               |             |             |        |             |                             |         |
|                                | _              |               |             |             |        |             |                             |         |
|                                | File path: /ho | me3/g /u      | /OpenFOAM   | /8/sample.s | h      |             |                             |         |
| Script/Program file:           |                |               |             |             | Select | Cancel      | Browse                      |         |
| Working directory: /home3/g /u | i 70pen=0/     | AIVIB         |             |             |        |             | Browse                      |         |
|                                |                |               |             |             |        |             |                             |         |
| Settings Script                |                |               |             |             |        |             |                             |         |
| 🗹 Auto Interval time: 60 🌲     |                |               |             |             |        |             |                             |         |
|                                |                |               |             |             |        |             | Submit                      |         |
|                                |                |               |             |             |        |             | Supriit Ciose               |         |

| Γ  | Sob Launcher                     |                                  |          | ×      | 1                   |
|----|----------------------------------|----------------------------------|----------|--------|---------------------|
|    | Setting FOCUSスパコン                |                                  |          | Reset  |                     |
|    | Application Library              |                                  |          |        |                     |
|    | No application.                  |                                  |          | Setup  |                     |
|    | Job                              |                                  |          |        |                     |
|    | Submit Control License           |                                  |          |        |                     |
|    | Use template                     |                                  |          |        |                     |
|    | Add submit command               |                                  |          |        |                     |
|    |                                  | CCNV ×                           | <b>_</b> |        |                     |
|    |                                  | 指定したファイルに実行権限がありません。実行権限を設定しますか? |          |        |                     |
|    |                                  | /home3/g /u /OpenFOAM8/sample.sh | しての警告    | らかぐた場  | 合「はい」でクリア           |
|    |                                  | はい(Y) いいえ(N)                     | (        | この場合「  | いいえ」でも構いません)        |
|    |                                  |                                  |          |        |                     |
|    |                                  |                                  |          |        |                     |
|    |                                  |                                  |          |        |                     |
| 1  | Script/Program file: /home3/g /u | /OpenFOAM8/sample.sh             |          | Browse |                     |
| 1  | Working directory: /home3/g /u   | :/OpenFOAM8                      |          | Browse |                     |
|    |                                  |                                  |          |        |                     |
| スク | リノト、実行ティ                         | レクトリか                            |          |        |                     |
| く設 | 定されていること                         | を確認する                            | 2        |        | mit」実行すると、ジョブが投入される |
|    |                                  |                                  | Submit   | J      |                     |

「Submit」実行後、「Control」画面に自動で遷移します。(次節「実行ジョブの確認/操作等」参照)

# B. テンプレートを使ってジョブを投入する場合

|   | 🗑 Job Launcher                                                 | >          |
|---|----------------------------------------------------------------|------------|
| 1 | Setting FOCUSスパコン                                              | ✓ Reset    |
|   | Application Library Setting:「FOCUS スパコン」を選択<br>No application. | Setup      |
| 2 | Job<br>Submit Control Licence                                  |            |
| - | ✓ Add submit command 「Add submit command」チェックオン                |            |
|   | この画面にならないときは、                                                  |            |
|   | Script/Program file:<br>Working directory.                     | Browse     |
|   | I Setting」 タフを<br>Setting Soriet<br>クリックして、設定画面へ遷移する           |            |
|   | Sub                                                            | omit Close |

| 55                         | ob Launcher                                    |                                                | ×   |  |  |  |  |  |  |
|----------------------------|------------------------------------------------|------------------------------------------------|-----|--|--|--|--|--|--|
| Sett                       | Setting FOOLS2/12/                             |                                                |     |  |  |  |  |  |  |
| Appi                       | Application Library                            |                                                |     |  |  |  |  |  |  |
| N                          | No application Setup                           |                                                |     |  |  |  |  |  |  |
| Job                        |                                                |                                                |     |  |  |  |  |  |  |
| Su                         | bmit Control Lio                               | pres                                           |     |  |  |  |  |  |  |
|                            |                                                |                                                |     |  |  |  |  |  |  |
| 1                          | 2] Use template                                |                                                |     |  |  |  |  |  |  |
| 5                          | Class:                                         | a006m 【Aシステム(最長 6 分)】XeonL5640 ,12core: 48GiB) | ~ ] |  |  |  |  |  |  |
| 2                          | Library:                                       | intel2021                                      | ~]  |  |  |  |  |  |  |
| 3                          | Dependency:                                    | 1234567                                        |     |  |  |  |  |  |  |
| 4                          | JOB名:                                          | test0                                          |     |  |  |  |  |  |  |
| 5                          | ノード数:                                          | 1                                              |     |  |  |  |  |  |  |
|                            | ブロセス数:                                         | 12                                             |     |  |  |  |  |  |  |
| 6                          | メレタ1 WX.<br>実行時間制限:                            | 0001 00                                        |     |  |  |  |  |  |  |
| Ē                          |                                                |                                                |     |  |  |  |  |  |  |
| 1.                         | [Class] =                                      | キューを選択【必須】                                     |     |  |  |  |  |  |  |
| 2.                         | 2. [library] ライブラリを選択                          |                                                |     |  |  |  |  |  |  |
| 3.                         | 3. 「Dependency」ジョブ ID を記載した場合、そのジョブが終了後実行      |                                                |     |  |  |  |  |  |  |
| 4.「Job 名」ジョブ名を記載【必須】       |                                                |                                                |     |  |  |  |  |  |  |
| 5. 「ノード,プロセス,スレッド数」確保する資源量 |                                                |                                                |     |  |  |  |  |  |  |
|                            | 少なくともノード数またはプロセス数の記載【必須】                       |                                                |     |  |  |  |  |  |  |
| 6.                         | 6.「実行時間制限」HH:MM:SS(時間:分:秒)を記載した場合、最大実行時間が設定される |                                                |     |  |  |  |  |  |  |
|                            | +1-0,                                          | 取反时间で迫んないよフ設止してくたさい                            |     |  |  |  |  |  |  |

| 🗑 Job Launcher                                                                                                    |                                                                                                    |                                                | ×                     |                                        |
|----------------------------------------------------------------------------------------------------|----------------------------------------------------------------------------------------------------|------------------------------------------------|-----------------------|----------------------------------------|
| Setting FOCUS2/12/                                                                                                    |                                                                                                    | ~                                              | Reset                 |                                        |
| Application Library                                                                                                    |                                                                                                    |                                                |                       |                                        |
| No application.                                                                                                    |                                                                                                    |                                                | Setup                 |                                        |
| Jbb                                                                                                    |                                                                                                    |                                                |                       |                                        |
| Submit Control License                                                                                                    |                                                                                                    | 」<br>1 「Ccrint」 クブを選                           | 坦し 実行フクリプ             | トの内容を確認                                |
| HABAICH -n 12<br>#SBATCH -J test0<br>#SBATCH -o stdout.%x.%J # %xにジョブ名、%Jにジョブ1Dが補                                                                                                    | 完されます                                                                                                    | 1. 「Script」 タフを選                               | いし、 実行スクラク<br>ファイルを聞く |                                        |
| #SBATCH -e stderr.%x.%J # %xにジョブ名、%JにジョブIDが補調<br>#SBATCH -t 00:01:00<br>#SBATCH -t 00:01:00                                                                                          | 完されます                                                                                                    | 3. 実行コマンドやその                                   | の他設定を記載               |                                        |
| source /homel/share/opt/intel=2021.3.0/setvars.sh<br>cd /home3/g /u /test_CONV                                                                                                    |                                                                                                    | 4.「Submit」を実行                                  |                       |                                        |
| #<br># j適宜 設定を記載してください<br>#<br>export OMP_NUM_THREADS=\$(SLURM_CPUS_PER_TASK)<br>moirun -np \$(SLURM_NTASKS) 実行コマンド<br>#<br># 適宜 設定を記載してください<br>#<br>RET=\$?<br>exit \$(RET)<br>!JOB |                                                                                                    |                                                | ×                     |                                        |
| Edit template                                                                                                    |                                                                                                    | 2                                              | Edit                  |                                        |
| Setting Script 1                                                                                                    |                                                                                                    |                                                | 実行されるスクリ              |                                        |
| Auto Interval time: 60 🔹 Updated: 2022/09/12 14:48:28                                                                                                    |                                                                                                    |                                                | 3                     |                                        |
|                                                                                                    |                                                                                                    | 4 Submit                                       |                       | 人下を開いて、編集、保仔                           |
|                                                                                                    | 🧾 .ccnv_run.sh.txt - メモ帳                                                                                                    |                                                |                       |                                        |
|                                                                                                    | フィイル(P) 編集(E) 書式(O) 表示(V) ヘルプ(H)<br>#!/bin/bash<br>sbatch << 'JUB'<br>#!/bin/bash<br>#SBATCH -> 0006m<br>#SBATCH -> 1<br>#SBATCH -> 1<br>#SBATCH -> 1<br>#SBATCH -> 1 test0<br>#SBATCH -> test0<br>#SBATCH -> o stdout.%×.%」 # %×(こジョブ名、%J(こジョブIDが補完されます<br>#SBATCH -> e stderr.%×、%」 # %×(こジョブ名、%J(こジョブIDが補完されます<br>#SBATCH -> otool:0:00<br>#SBATCH -> objendency afterany:1234567<br>source /home1/share/opt/intel=2021.3.0/setvars.sh<br>cd /home3/g //u /test_CCNV<br>#<br>#<br># 適宜 設定を記載してください |                                                |                       |                                        |
|                                                                                                    | export OMP_NUM_THRE                                                                                                    | EADS=\${SLURM_CPUS_PER_TASK}<br>NTASKS} 実行コマンド | メモ帳                   | ×                                      |
|                                                                                                    | #<br>#_適宜 設定を記載し                                                                                                    |                                                | C:¥Users¥<br>への変更内容を保 | ¥AppData¥R¥.ccnv_run.sh.txt<br>?存しますか? |
|                                                                                                    | #<br>RET=\$?<br>exit \${RET}<br>!JOB                                                                                                    |                                                | 保存する(S)               | 保存しない(N) キャンセル                         |
|                                                                                                    |                                                                                                    |                                                |                       |                                        |

「Submit」実行後、「Control」画面に自動で遷移します。(次節「実行ジョブの確認/操作等」参照)

### 4. 実行ジョブの確認/操作等

### ・投入したジョブの確認等(JobLauncher > Control 画面)

JobLauncher 画面から Control 画面へ遷移します。

| 🖉 Job Launcher X                                                                                      |       |
|----------------------------------------------------------------------------------------------------|-------|
| Setting FCCUS3/11/                                                                                    |       |
| Application Library                                                                                   |       |
| No application 「Control」 タブを選択                                                                        |       |
| Subort     Control     シン ととが、       Subort     Control     シン ととが、       Subort     Control     Dama | 多します) |
| Status Cancel sinfo freerodes squeues sacct home1 home3 thismorth uacct uacct.apl                     |       |
| < >>                                                                                                  |       |
| Search Diear                                                                                          |       |
|                                                                                                    |       |
| testOP8 u gO0im PENDING 0.00                                                                          |       |
| 実行中/待機中のジョブがある場合は、<br>job 状態が確認できます                                                                   |       |
|                                                                                                    |       |
| Auto Interval time: 60 🗘 Updated: 2022/08/12:14:39:58                                                 |       |
| Submit Close                                                                                          |       |

### JobLauncher >「Control」画面の説明

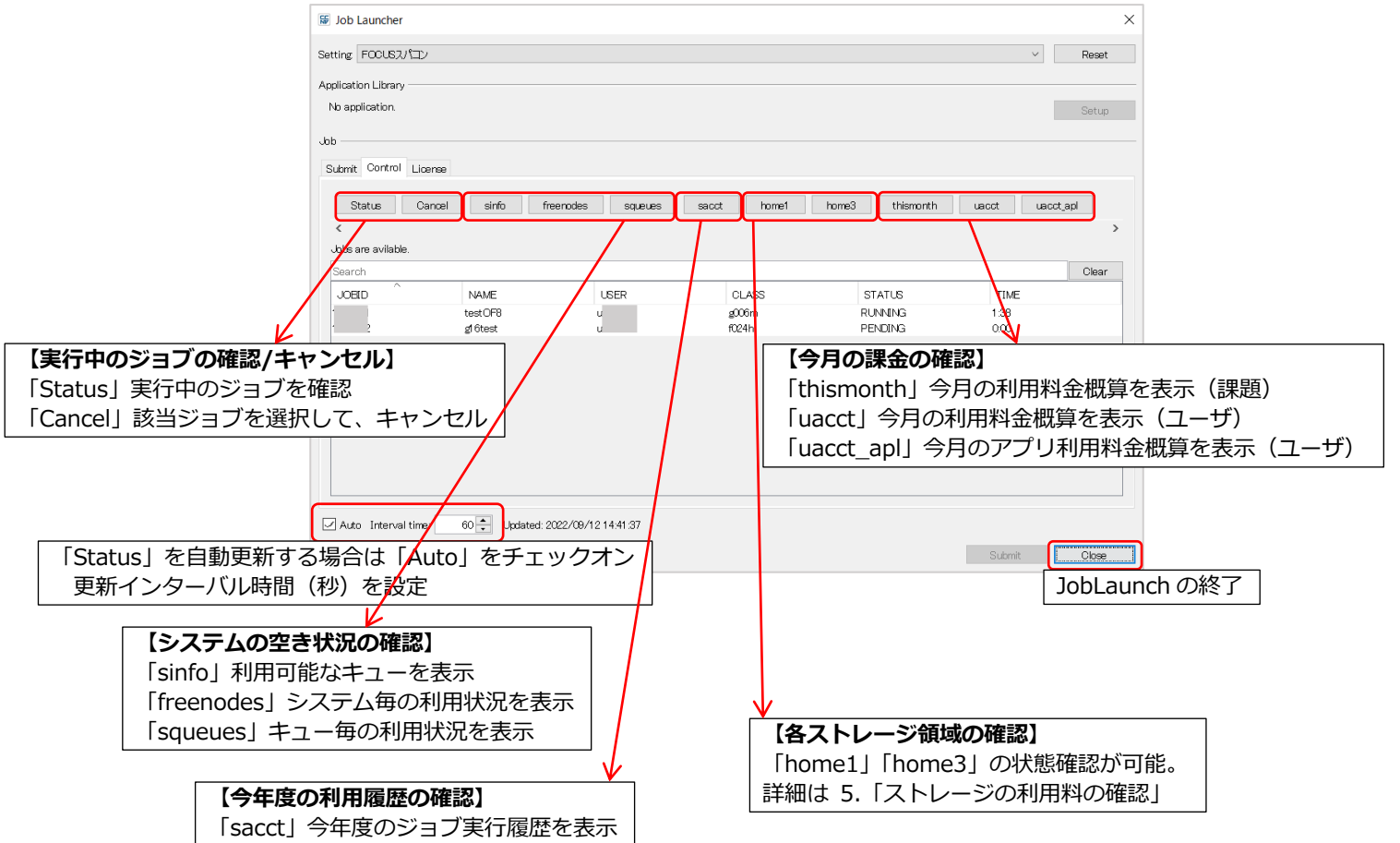

#### ・出力等の確認

JobLanucher を閉じ、サーバ画面へ戻り、ファイルの出力等を確認できる。

Pstream initialized with: floatTransfer : 0 nProcsSimpleSum : 0 commsType : nonBlocking polling iterations : 0

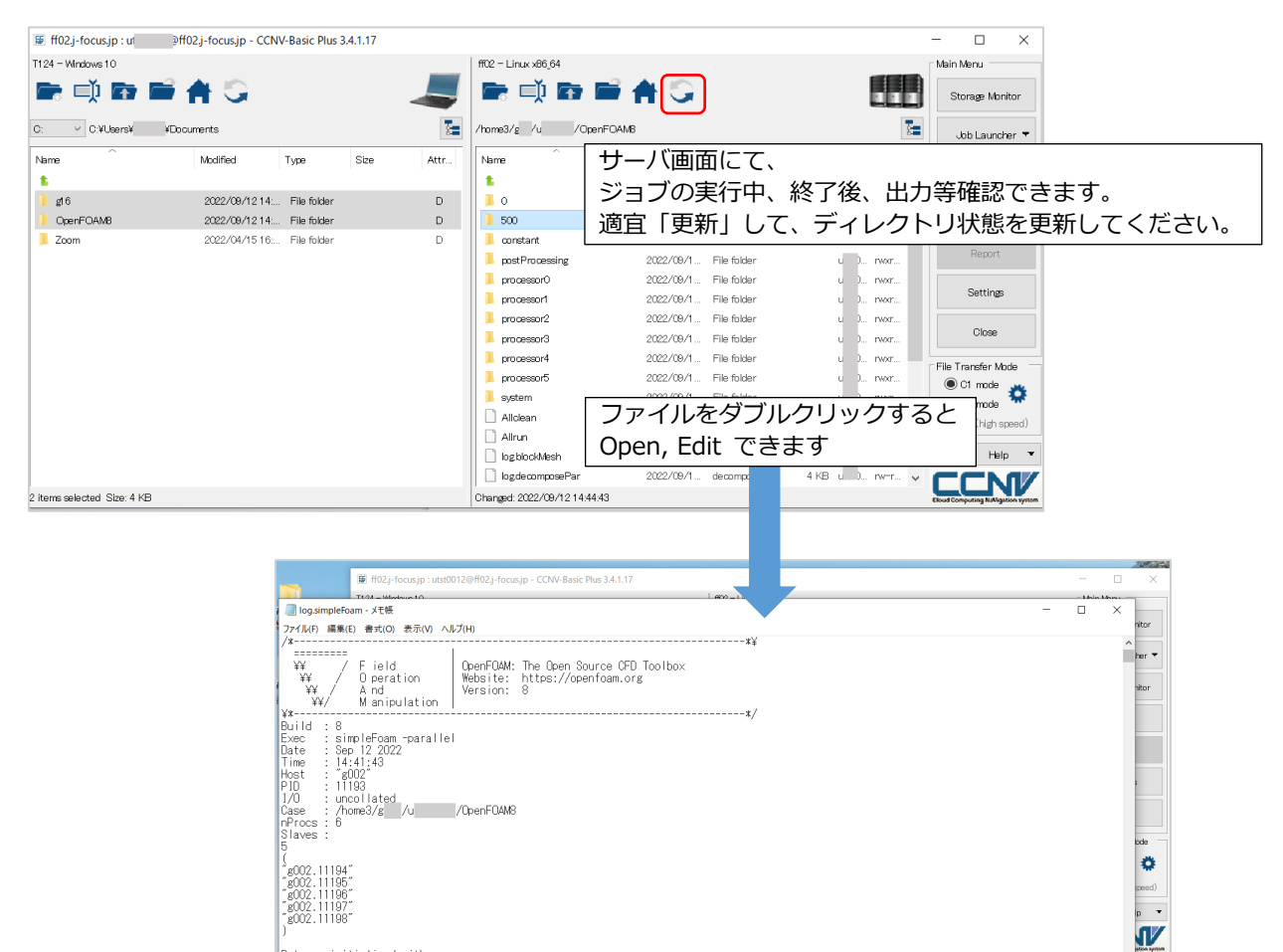

1行、1列

100% Unix (LF)

· |

UTF-8

### 5. ストレージ利用量の確認

### ・Storage Monitor で確認する(home1 のみ)

「Storage Monitor」ではhome1の利用量、利用率を確認できます。

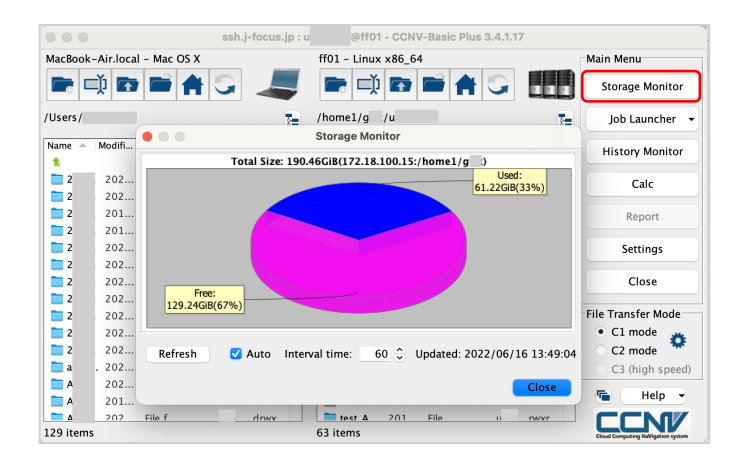

※home3へ遷移して「StorageMonitor」を実行すると同様の表示が出力されますが、 課題あたりの状況の表示ではありません。

### ・JobLauncher から確認する(home1,home3)

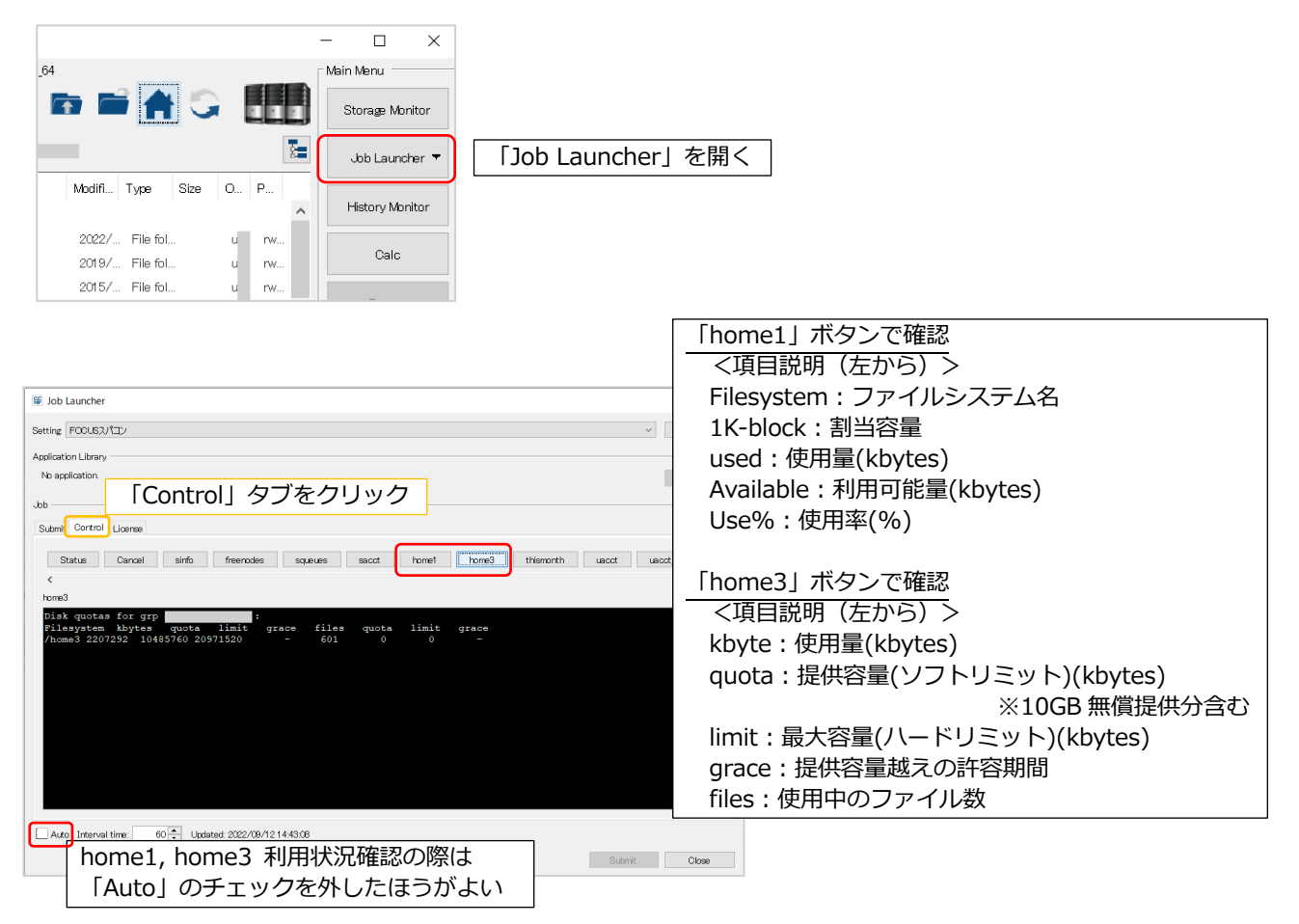

# 6. 接続またはクライアントの終了

| 😺 ff02.j-focus.jp : u       | @ff02.j-focus.jp - CCN | V-Basic Plus 3 | 3.4.1.17 |      |                              |            |             |            |      | -   | - 0            | ×                 | ]        |    |
|-----------------------------|------------------------|----------------|----------|------|------------------------------|------------|-------------|------------|------|-----|----------------|-------------------|----------|----|
| T124 - Windows 10           |                        |                |          |      | ff02 - Linux x86_64          |            |             |            |      |     | Main Menu      |                   |          |    |
| 🖛 📫 🖬 🛛                     | 🖹 🚔 🔾 👘                |                |          | _    | 🖻 🖬 🖬 📑                      | <b>#</b> G |             |            | 11   |     | Storage        | Monitor           |          |    |
| C: < C:¥Users¥              | ¥Documents             |                |          | 8    | /home3/g /u /OpenFOAM        | M8         |             |            |      | 8   | Job La         | auncher 🔻         |          |    |
| Name                        | Modified               | Туре           | Size     | Attr | Name                         | Madified   | Туре        | Size Own   | Per  |     |                |                   |          |    |
| £                           |                        |                |          |      | <b>t</b>                     |            |             |            |      | ^   | History        | Monitor           |          |    |
| 📜 g16                       | 2022/09/12 14:         | . File folder  |          | D    | <b>0</b>                     | 2022/09/1  | File folder | u )        | rwxr |     |                |                   |          |    |
| OpenFOAM8                   | 2022/09/1214:          | . File folder  |          | D    | 500                          | 2022/09/1  | File folder | u )        | rwxr |     | Ca             | alc               |          |    |
| 📜 Zoom                      | 2022/04/1516:          | . File folder  |          | D    | 📙 constant                   | 2022/09/1  | File folder | u )        | rwxr |     |                |                   |          |    |
|                             |                        |                |          |      | postProcessing               | 2022/09/1  | File folder | u )        | rwxr |     | Rep            | port              |          |    |
|                             |                        |                |          |      | 📙 processor0                 | 2022/09/1  | File folder | u )        | rwxr |     |                |                   |          |    |
|                             |                        |                |          |      | 📙 processor1                 | 2022/09/1  | File folder | u )        | rwxr |     | Sett           | tings             |          |    |
|                             |                        |                |          |      | 📜 processor2                 | 2022/09/1  | File folder | u )        | rwor | ſ   |                |                   |          |    |
|                             |                        |                |          |      | processor3                   | 2022/09/1  | File folder | u )        | rwxr |     | Clo            | 990               |          |    |
|                             |                        |                |          |      | 📜 processor4                 | 2022/09/1  | File folder | u )        | rwxr |     | File Transfe   | ar Mode           |          |    |
|                             |                        |                |          |      | 📜 processor5                 | 2022/09/1  | File for    | 1 18144    | +/// | ~ 7 |                |                   |          |    |
|                             |                        |                |          |      | 📜 system                     | 2022/09/1  | File fo     | ナーハ接続      | 売後(  | り恒  | 三日(こ           | _ ( I             | Close] ? | と美 |
|                             |                        |                |          |      | Allclean                     | 2022/08/3  | File        | 1 KB u     | nwor |     | 🔿 C3 (hi       | igh speed)        |          |    |
|                             |                        |                |          |      | Allrun                       | 2022/08/3  | File        | 1 KB u )   |      |     |                |                   | 1        |    |
|                             |                        |                |          |      | logblockWesh                 | 2022/09/1  | blockMesh P |            | rw-r |     |                | Help 🔻            |          |    |
|                             |                        |                |          |      | logdecomposePar              | 2022/09/1  | decompose.  | . 4 KB u ) | rw=r | × ( |                | NIZ               |          |    |
| 2 items selected Size: 4 KB |                        |                |          |      | Changed: 2022/09/12 14:44:43 |            |             |            |      |     | loud Computing | NaVigation system |          |    |

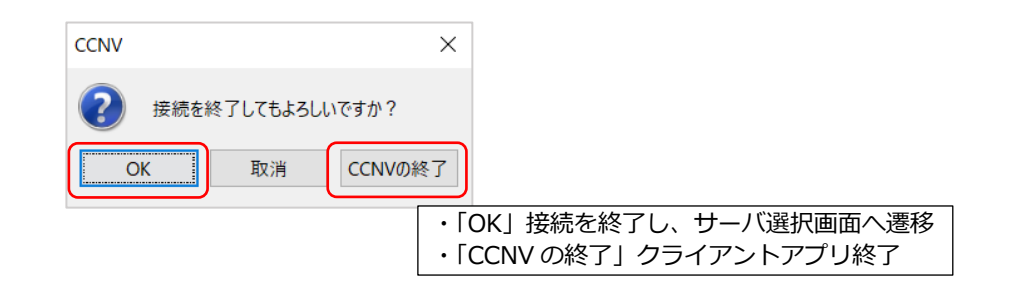

#### 7. Tips (FOCUS スタッフが便利と思った設定)

### ・home3 に遷移する

home3 へ移動する場合、「select file」からディレクトリ遷移できます。 (入出力の頻度/量の多いジョブは home3 から実行、入出力してください)

| •••             |                      | ssh.j-focus.jp : u @ff01 - CCNV-Basic Plus 3.4.1.17 | 1 「Select file」を実行                         |
|-----------------|----------------------|-----------------------------------------------------|--------------------------------------------|
| MacBook-Air.log | al – Mac OS X        | ff01 – Linux x86_64                                 |                                            |
|                 | 7 🖬 🚔 🔾              | a 🗸 🖬 🛋 🖬 🖕 📿                                       | 2. 「Directory path」に遷移先を入力                 |
| /Users/         |                      | /homel/g /u                                         | (例:/home3/gxxx/uxxx00nn)                   |
| Name 🔺          | Modified Type Size   | Owner Per 🔴 🔵 Select file                           | www. 3. 「Select」を実行                        |
| 1               |                      | Current directory: /home1/g /u                      |                                            |
| 2               | 2021/04/ File folder | di<br>Name A Modified Type Size Owner Permissions   | lons u rwxrwxr-x                           |
| 2               | 2021/04/ File folder | di 🛓                                                | u rwxr-xr-x History Monitor                |
| 2               | 2017/04/ File folder | di 🔁 2 2022/0 File folder u rwxrwxr-x               | r-x u rwxr-xr-x                            |
| 2               | 2018/08/ File folder | di 🚞 c . 2022/0 File folder u rwxr-xr-x             | r-x u rwxr-xr-x                            |
| 2               | 2021/04/ File folder | d 🚞 c 2019/1 File folder u rwxr-xr-x                | r-x <sup>U</sup> <sup>TWXT-XT-X</sup> Calc |
| 2               | 2021/04/ File folder | d 2015/0 File folder u rwxr-xr-x                    | r-x u rwxr-xr-x                            |
| 2               | 2021/04/ File folder | di 🔚 F . 2022/0 File folder u rwxr-xr-x             | r-x u rwxr-xr-x                            |
| 2               | 2022/03/ File folder | d 🖬 F . 2021/1 File folder u rwxr-xr-x              | r-x u rwxr-xr-x Report                     |
| 2               | 2022/09/ File folder | di 🚞 ir 2019/0 File folder u rwxr-xr-x              | r-x u rwxr-xr-x                            |
| 2               | 2021/04/ File folder | di 🚞 ju 2022/0 File folder u rwxr-xr-x              | r-x u rwxr-xr-x                            |
| 2               | 2022/01/ File folder | a navr_vr_v                                         | r U rwxr-xr-x Settings                     |
| a               | 2020/08/ File folder | Directory path: /home3/gxxx/uxxx00nn                | u pwr-xr-x com-se                          |
| -               | 2011/04/ File folder |                                                     |                                            |
| -               | 2014/08/ File folder | Z Select Cancel                                     |                                            |
|                 | 2022/06/ File folder | daur 2022/06/ Ella folder                           |                                            |
| -               | 2022/05/ File folder | driver-vr-v 2022/06/ File folder                    |                                            |
| <b>-</b> b      | 2021/04/ File folder | drwxr-xr-x 2022/06/ The folder                      | File Transfer Mode                         |
|                 | 2022/09/ File folder | drwx 2016/06/ File folder                           | • C1 mode                                  |
|                 | 2022/09/ File folder |                                                     | C2 mode                                    |
| D               | 2022/09/ File folder | drwx                                                | C3 (high speed)                            |
| D               | 2022/09/ File folder | drwx                                                | u rwxr-xr-x                                |
| D               | 2021/04/ File folder | drwx 2018/07/ File folder                           |                                            |
| 131 items       |                      | 73 items                                            |                                            |

### ・Home ボタンを設定する

サーバの Home ボタン ▲ は、デフォルトでは「前回作業していた最後のディレクトリ」に割り当てられます。 これを Linux のいうところの\$HOME に割り当てることができます。

| • • •           | ff02.j-focus.jp - Edit Server Setting   |          |                                                                                                    |
|-----------------|-----------------------------------------|----------|----------------------------------------------------------------------------------------------------|
| Session         | Connection   File Transfer   Solver Int | erface   |                                                                                                    |
| Session #1      |                                         |          |                                                                                                    |
| Host name:      | ff02.j-focus.jp                         | Port: 22 |                                                                                                    |
| User name:      | uxxx00nn                                |          |                                                                                                    |
| Authentication: | Password                                | ٢        |                                                                                                    |
| Password:       | •••••                                   |          |                                                                                                    |
| SSH tunnel      | Local tunnel por                        | ti       |                                                                                                    |
|                 |                                         |          |                                                                                                    |
|                 |                                         |          |                                                                                                    |
|                 |                                         |          |                                                                                                    |
|                 |                                         |          |                                                                                                    |
| 0.11            |                                         |          |                                                                                                    |
| Attempt aut     | hentication using pageant/ssh_agent     |          |                                                                                                    |
|                 | nentreation aonig pageant, oon agenti   |          | ・サーバ選択画面から、サーバを選択し、「Edit」を実行                                                                                                    |
| Directories     |                                         |          | ・Fdit 画面にて                                                                                                    |
| Login direct    | ory: /nome1/gxxx/uxxx00nn               |          | 「Session」 タブをクリック                                                                                                    |
| 🗹 Local direct  | ory: /Users/noname                      | Browse   | $\begin{bmatrix} 0 & 0 & 0 & 0 \\ 0 & 0 & 0 & 0 \end{bmatrix} = \begin{bmatrix} 0 & 0 & 0 & 0 \\ 0 & 0 & 0 & 0 \end{bmatrix} = \begin{bmatrix} 0 & 0 & 0 & 0 \\ 0 & 0 & 0 & 0 \end{bmatrix} = \begin{bmatrix} 0 & 0 & 0 & 0 \\ 0 & 0 & 0 & 0 \end{bmatrix} = \begin{bmatrix} 0 & 0 & 0 & 0 \\ 0 & 0 & 0 & 0 \end{bmatrix}$ |
|                 |                                         |          | I Login unectory」 をテエックし、ホームティレクトリを設定する。                                                                                                    |
| Help 🔻          | Connect OK                              | Cancel   | (例:/home1/gxxx/uxxx00nn)                                                                                                    |